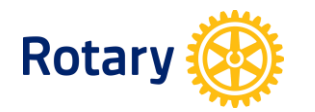

## My Rotary - www.rotary.org/myrotary

## **UPDATING CLUB OFFICER INFORMATION**

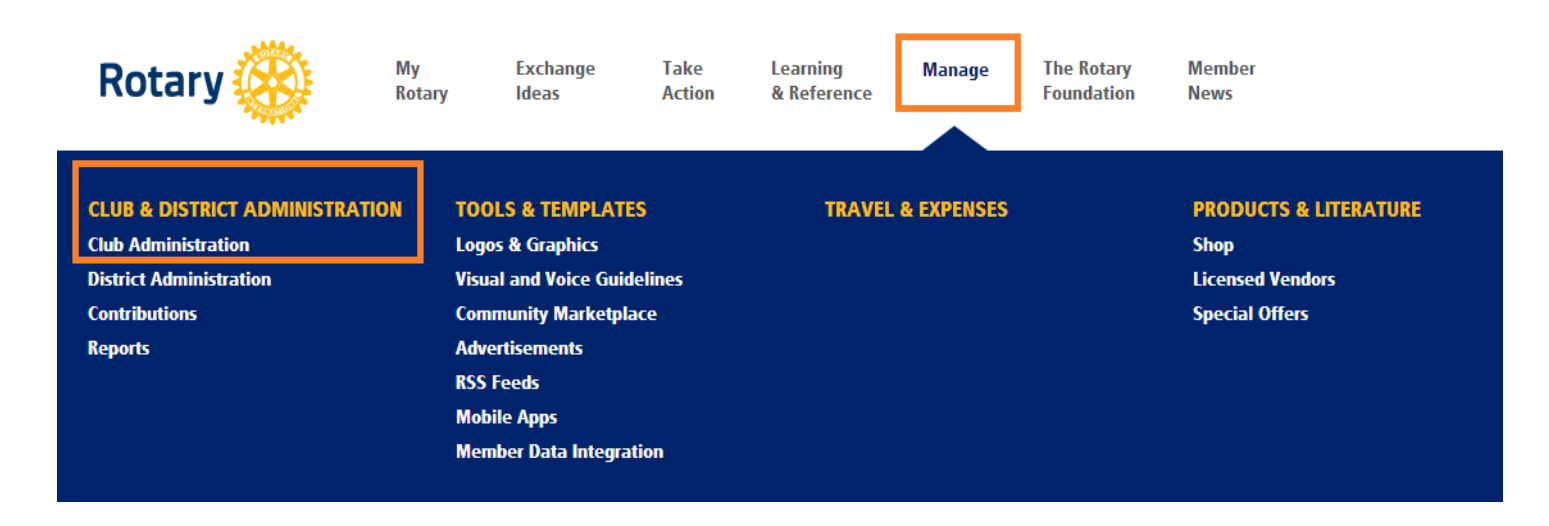

Note: Club President, Secretary, Executive Secretary, Treasurer, Foundation Chair, Membership Chair are all able to update club officer information

| ADD A NEW CLUB OFFICER         1. From Club Administration shown above under       ADD/EDIT/REMOVE , click       Add/edit/remove club officers |                                                                     |                                                                                                |  |  |  |  |  |
|----------------------------------------------------------------------------------------------------|---------------------------------------------------------------------|------------------------------------------------------------------------------------------------|--|--|--|--|--|
| 2.                                                                                                    | Click Add Club Officers to see a list of your current club members. | Club Officers<br>Add Club Officers                                                             |  |  |  |  |  |
|                                                                                                    |                                                                     | Current Officers                                                                               |  |  |  |  |  |
|                                                                                                    |                                                                     | Click on "Add Club Officers" button above to add Current Officers under Club Officers heading. |  |  |  |  |  |
|                                                                                                    |                                                                     | Open club officer positions for the current Rotary year                                        |  |  |  |  |  |

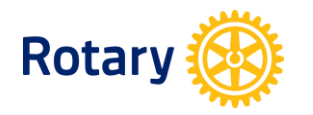

3. Click *Add* to select a member as an officer.

 Rotary Club: XXXX

 Active Members 55 record(s)

 Next Last

 Name
 Start Date

 Add
 Robert XXX

 Add
 Emily XXX

 26-Nov-2002

 Add
 James XXX

4. Click *Edit Contact Info* to update this member's contact information. Click on *Add Current Officer* or *Add Incoming Officer* to assign his/her year in office.

|                                                                | Name           | Address                                                    | Phone Fax                                    |  | E-mail                | Club |
|----------------------------------------------------------------|----------------|------------------------------------------------------------|----------------------------------------------|--|-----------------------|------|
| Edit 1560 She<br>Contact Robert XXX Evanston<br>Info United Si |                | 1560 Sherman Ave,<br>Evanston, IL, 60201,<br>United States | man Ave, 847-<br>IL, 60201, 866-3000<br>ates |  | robert.xxx@rotary.org | XXXX |
| A                                                              | dd Current Off |                                                            |                                              |  |                       |      |

5. Use the drop down menus to indicate the member's *Position* and the *Start Date* and *End Date* of the term. Click on *Submit* to finish this appointment.

| Position                                                                                                    |  |  |  |  |  |
|----------------------------------------------------------------------------------------------------|--|--|--|--|--|
| Foundation Chair                                                                                                    |  |  |  |  |  |
| Start Date (must be at least one day after the end date of the previous office holder)         01-JUL-2012         End Date         30-JUN-2013 |  |  |  |  |  |
| Submit Cancel                                                                                                    |  |  |  |  |  |

6. Click Back to Club Data to go back to the Update Club Data main page.

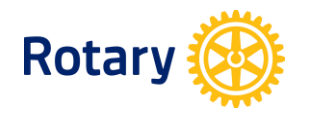

## EDIT YOUR CURRENT CLUB OFFICERS

1. Under *Current Officers*, you will see information about your current club officers. Click on *Edit Contact Info* to update their contact information.

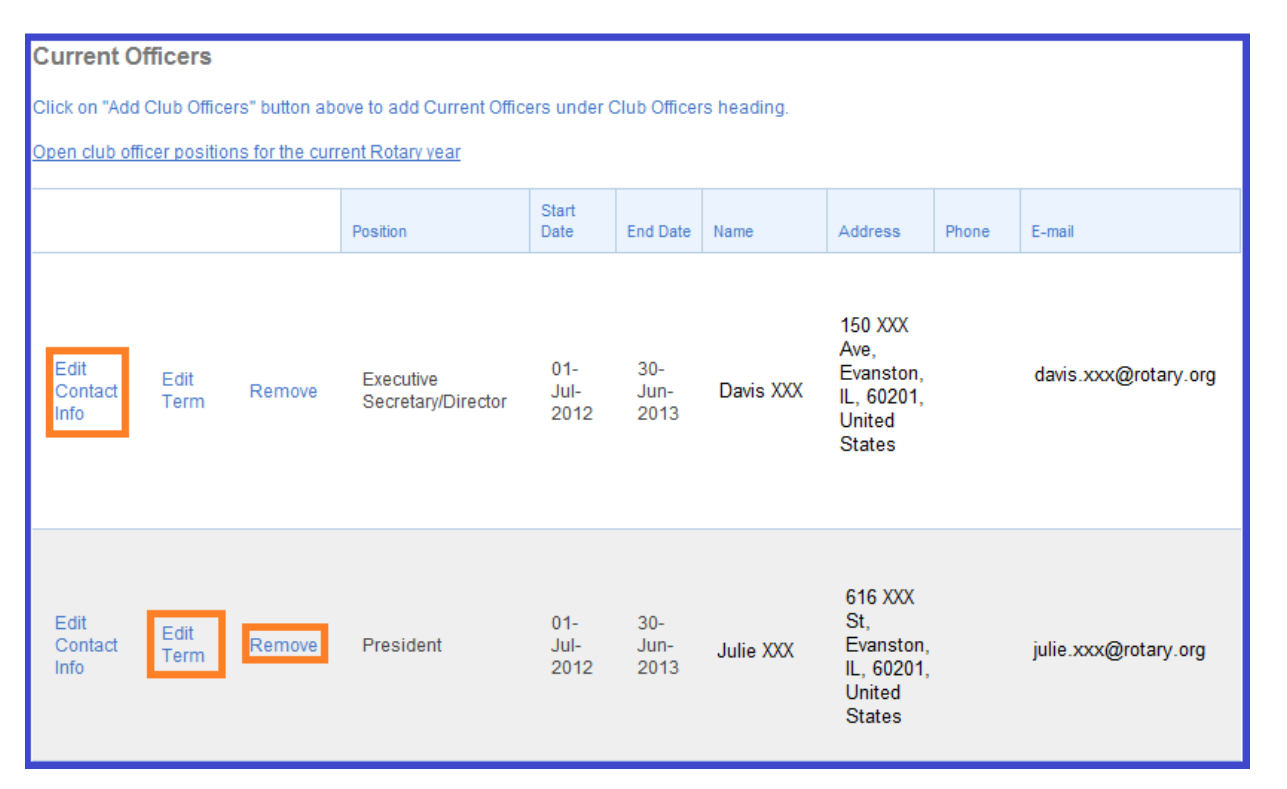

- 2. Click on *Edit Term* to change current officers' terms of office. To remove an officer completely, click on *Remove*.
- 3. To view open club officer positions for the current Rotary year, click Open club officer positions for the current Rotary year

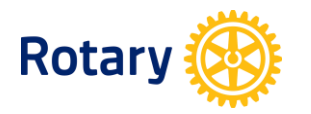

## **EDIT YOUR INCOMING OFFICERS**

1. Under *Incoming Officers*, you will see information about your incoming club officers. Click on *Edit Contact Info* to update their contact information.

| Incoming Officers                                                                               |           |                     |                     |          |                                                               |                  |                     |  |  |
|-------------------------------------------------------------------------------------------------|-----------|---------------------|---------------------|----------|---------------------------------------------------------------|------------------|---------------------|--|--|
| Click on "Add Club Officers" button above to add Incoming Officers under Club Officers heading. |           |                     |                     |          |                                                               |                  |                     |  |  |
| Open club officer positions for the incoming Rotary year                                        |           |                     |                     |          |                                                               |                  |                     |  |  |
|                                                                                                 | Position  | Start<br>Date       | End Date            | Name     | Address                                                       | Phone            | E-mail              |  |  |
| Edit<br>Contact<br>Info                                                                         | President | 01-<br>Jul-<br>2013 | 30-<br>Jun-<br>2014 | Bill XXX | 1560 Sherman<br>Ave, Evanston, IL,<br>60201, United<br>States | 847-<br>866-3000 | bill.xxx@rotary.org |  |  |

- 2. Click on *Edit Term* to change incoming officers' terms. To remove an incoming officer completely, click on *Remove*.
- 3. To view open club officer positions for the incoming Rotary year, click Open club officer positions for the incoming Rotary year